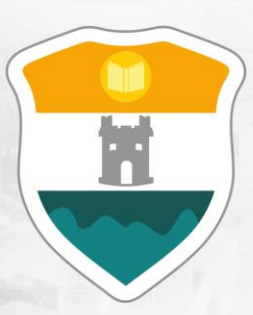

## INSTITUCIÓN UNIVERSITARIA COLEGIO MAYOR DE ANTIOQUIA®

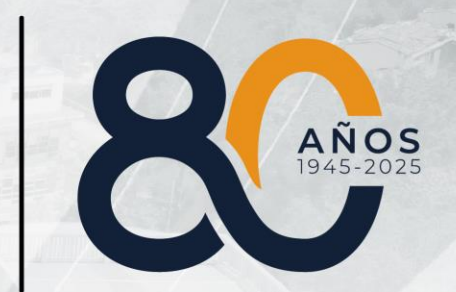

# Matrícula de Créditos Adicionales

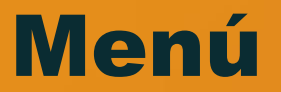

#### Clic en la sección que desea visualizar o puede pasar a la siguiente página.

Recomendaciones

Matrícula de Créditos Adicionales de forma Presencial Matrícula de Créditos Adicionales de forma Virtual

Información Adicional

# Antes de iniciar su proceso tenga en cuenta lo siguiente:

- Si un estudiante desea matricular más créditos de los permitidos para su nivel académico, deberá hacerlo como créditos adicionales, siguiendo las indicaciones de la presente guía.
- En caso de que aún cuente con créditos disponibles después de realizar la matrícula ordinaria, podrá complementar su carga académica con asignaturas que haya dejado de matricular. <a href="https://www.complementar.com">complementar su carga académica con asignaturas que haya dejado de matricular.</a>
- La matrícula de créditos adicionales solo podrá realizarse una vez se haya efectuado el pago de la liquidación o se haya legalizado la beca correspondiente. Para ello, el estado de matrícula debe estar activo y el horario debe visualizarse en color verde.
- El estudiante debe contar con disponibilidad de tiempo para llevar a cabo el proceso de matrícula de créditos adicionales en el momento asignado.

Ir al Menú

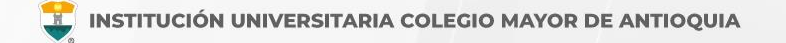

# Antes de iniciar su proceso tenga en cuenta lo siguiente:

- Si su Estado de matrícula no se encuentra activo y su horario no se encuentra en verde, no se considera estudiante activo de la institución y no puede hacer ajustes de matrícula ni cambio de grupo.
- El valor correspondiente por cada crédito adicional es **\$74.200**.
- Una vez finalizada la matrícula, se le entregará la liquidación para pago inmediato. En caso de no registrarse el pago en el plazo establecido, se procederá a eliminar de la matrícula las asignaturas inscritas por créditos adicionales.

El plazo para el pago de los créditos adicionales es de un (1) día hábil.

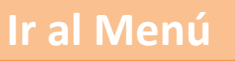

### Antes de iniciar su proceso tenga en cuenta lo siguiente:

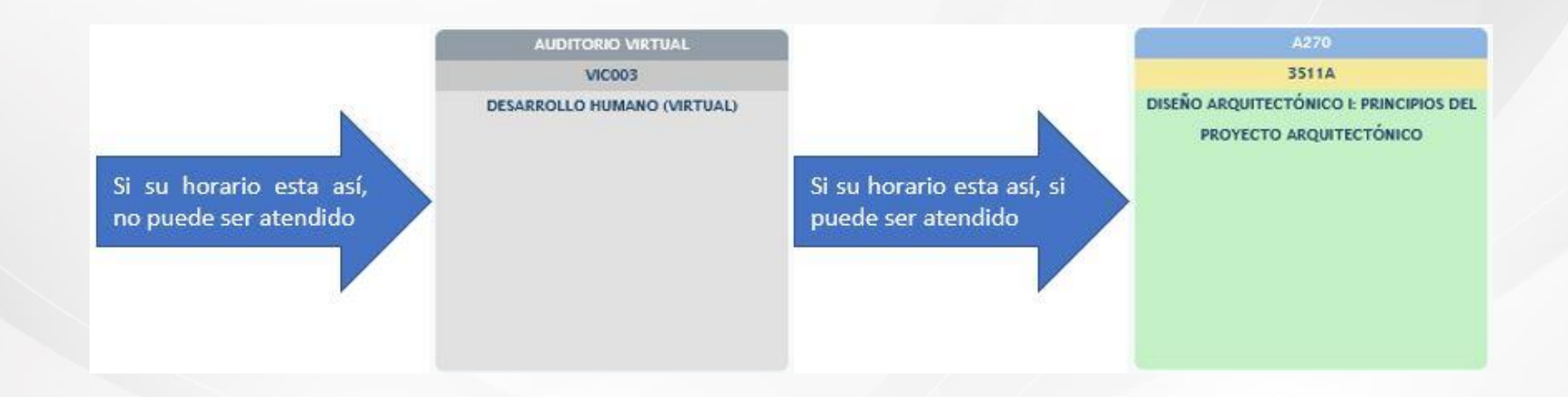

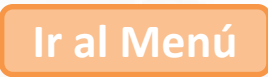

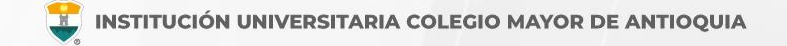

### Estados de Matrícula

En el usuario de Accademia U podrá visualizar el estado de su matricula, el cual puede ser el siguiente:

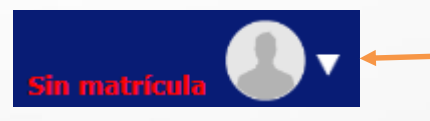

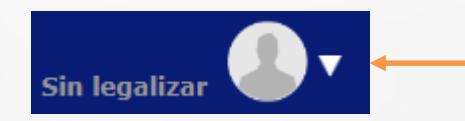

No tiene matrícula académica para el periodo actual. Para iniciar el proceso debe ingresar al icono **Aspirantes** 

Ya tiene matrícula académica para el periodo actual. El siguiente proceso es la legalización del fondo, beca o pago con recursos propios.

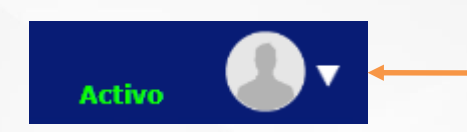

Ya tiene matrícula académica para el periodo actual y se realizó la legalización del fondo, beca o pago con recursos propios.

Debe tener este estado para realizar ajustes de matriculas.

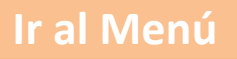

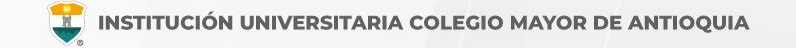

### Matrícula de créditos adicionales

El proceso se hará <u>PRESENCIALMENTE</u> y en caso de no poder acercarse a la Institución podrá solicitar turno <u>VIRTUAL</u> para ser atendido vía Google Meet.

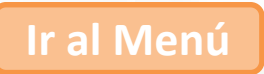

# Matricula de Créditos Adicionales

# **OPCIÓN 1. PRESENCIAL**

Ir al Menú

### Matricula de Créditos Adicionales PRESENCIAL

La semana entre el 28 de julio y el 1 de agosto entre las 8:00 a.m. a 12:00 m. y 1:00 p.m. a 5:00 p.m. se dará atención presencial para la matricula de créditos adicionales directamente en el área de Admisiones, Registro y Control Sede Robledo en el bloque Fundacional primer piso.

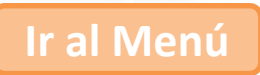

# Matricula de Créditos Adicionales

# **OPCIÓN 2. VIRTUAL**

Ir al Menú

### Antes de iniciar su proceso tenga en cuenta lo siguiente:

- Se recomienda realizar este proceso desde un equipo de escritorio o portátil con acceso a internet. Evite el uso de celulares o tabletas.
- El equipo debe contar con micrófono y sonido habilitados.
- Para solicitar su turno y quedar en lista de espera, deberá diligenciar un formulario de Google Forms utilizando una cuenta de correo electrónico Gmail.
- Esté atento a la lista de espera y a su correo electrónico, donde se enviará el enlace de acceso a la reunión virtual.
- Es necesario disponer del tiempo suficiente en el momento asignado para la matrícula.
- En caso de no poder conectarse a la reunión, deberá comunicarse con el área de Admisiones para solicitar la reprogramación.
- La liquidación correspondiente será enviada a su correo electrónico. El plazo de pago de los créditos adicionales será de un (1) día hábil a partir del envío.

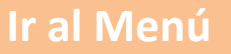

### Matricula de Créditos Adicionales VIRTUAL

Debe ingresar al siguiente enlace y diligenciar el formulario para agendar su turno:

Formulario Solicitud de Servicio

En el campo "Servicio a solicitar", debe indicar las asignaturas que desea matricular (código y nombre), separadas por comas.

Su solicitud será atendida entre el **28 de julio** y el **1 de agosto**, en el horario de 8:00 a.m. a 12:00 m. y de 1:00 p.m. a 5:00 p.m. Debe estar pendiente del correo electrónico, ya que allí se enviará el enlace para la atención por Google Meet.

Nota: Recuerde activar las notificaciones de su correo electrónico para no perder la citación.

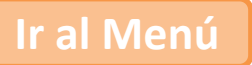

## Matricula de Créditos Adicionales VIRTUAL

Para consultar el estado de su turno, ingrese al siguiente enlace:

Consulta de Atención

Verifique que su turno esté próximo a ser llamado y esté atento a su correo electrónico, donde recibirá la invitación a Google Meet. Asegúrese de revisar también la carpeta de correo no deseado o SPAM.

El tiempo máximo de espera para conectarse es de 5 minutos a partir del envío del correo.

**Importante:** Actualice constantemente la página de consulta para verificar el avance del turno. Si está usando un computador de escritorio, puede presionar la tecla F5 o hacer clic en el botón Actualizar del navegador.

Ir al Menú

Para la atención se requiere un correo de Gmail.

# **INFORMACIÓN ADICIONAL**

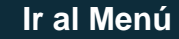

# Mayor información para cupos y horarios

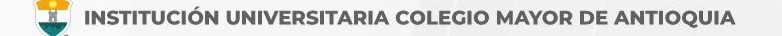

Facultad de Administración coor.academico.admon@colmayor.edu.co

Facultad de Arquitectura e Ingeniería coordinacionacademica.arq.ing@colmayor.edu.co

Facultad de Ciencias de la Salud

coord.salud@colmayor.edu.co

Facultad de Ciencias Sociales y Educación

coordinacionfcs@colmayor.edu.co

#### HORARIO ATENCIÓN AL PÚBLICO

Lunes a Viernes de 8:00 a.m. a 12:00 m. y 1:00 p.m. a 5:00 p.m.

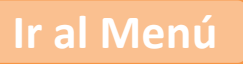

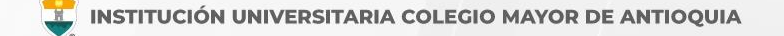

#### Oficina de Admisiones, Registro y Control

Teléfono:

604 444 56 11 Ext. 0119

#### Correos:

sec.admisiones@colmayor.edu.co aux.admisiones@colmayor.edu.co auxadmisiones2@colmayor.edu.co carlos.amaya@colmayor.edu.co academico@colmayor.edu.co daniel.vera@colmayor.edu.co

#### Oficina de Atención al ciudadano

colmayor@colmayor.edu.co

HORARIO ATENCIÓN AL PÚBLICO Lunes a Viernes de 8:00 a.m. a 12:00 m. y 1:00 p.m. a 5:00 p.m.

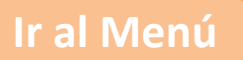

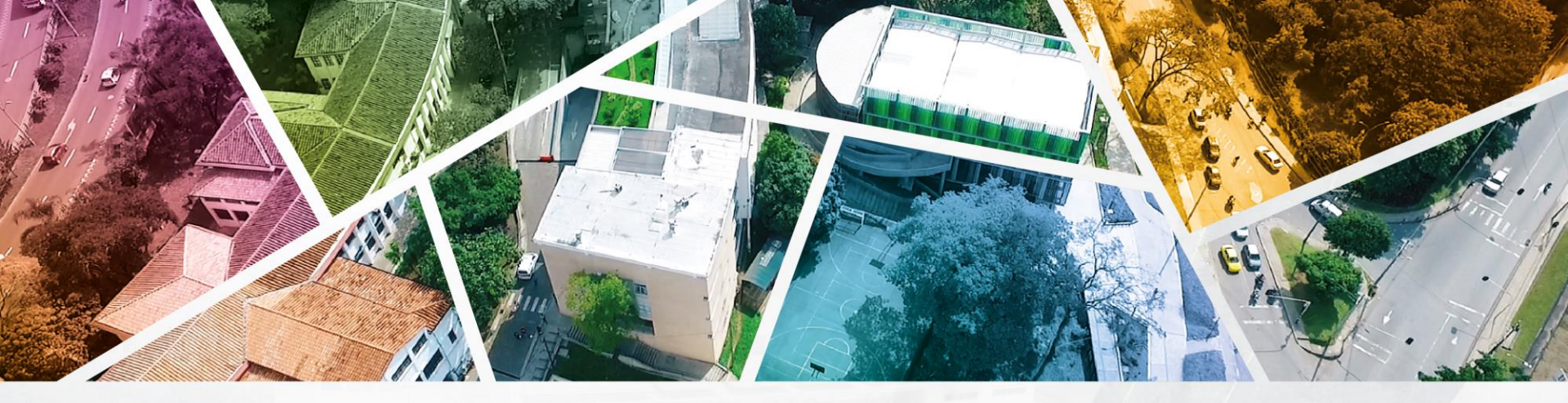

# en ALTA CALIDAD

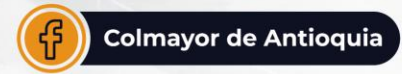

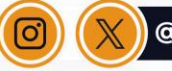

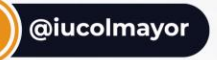

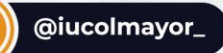

**www.colmayor.edu.co** Tel: 604 444 56 11 • Carrera 78 # 65 – 46, Robledo

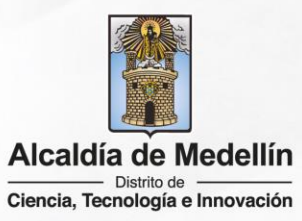